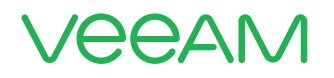

## Veeam Backup & Replication using AWS VTL Gateway Deployment Guide

Dustin Albertson VCAP-CIA, VMCE, AWS-TP

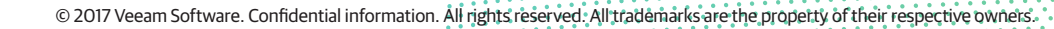

# Contents

| Introduction                          |
|---------------------------------------|
| Acknowledgements                      |
| Planning4                             |
| Installation                          |
| Appliance installation                |
| Configuring appliance IP address      |
| Activating gateway                    |
| Creating tapes                        |
| Veeam configuration for AWS gateway20 |
| Veeam configuration                   |
| Creating tape jobs                    |
| Retrieving tape from AWS              |
| About the Author                      |
| About Veeam Software                  |

#### Introduction

The purpose of this document is to guide the user though the steps required to deploy an Amazon Web Services (AWS) storage gateway in VTL mode to leverage AWS storage for Veeam<sup>®</sup> backups. This guide should be used in conjunction with the AWS User's Guide which can be viewed or downloaded here: <u>https://aws.amazon.com/documentation/storage-gateway/</u>

It is assumed that the reader is generally familiar with Veeam Backup & Replication™ and AWS.

## The challenge

Veeam with the AWS gateway in VTL mode offers a solution for anyone to connect their on-premises, Veeam Backup & Replication archives to AWS. For many customers and service providers, long-term retention of backups is a costly and time consuming process. Leveraging the AWS gateway to act as a VTL within Veeam allows users to send archival backups to AWS to save time and money.

#### The solution

Based on the many requests for additional storage space, methods or other solu-tions to add flexibility to the archival options available to the customers. Veeam has developed this configuration guide to help customers walk through the process of configuring, and using the AWS VTL Gateway.

## **Configuration steps**

- 1. Install on-premises Veeam infrastructure (Veeam Availability Suite™ or Veeam Backup & Replication Enterprise Plus edition)
- 2. Planning of deployment
- 3. AWS configuration
  - Installation of appliance
  - Configuration of appliance
  - Activation of appliance
  - · Creation of tapes
- 4. Veeam configuration of AWS Gateway
  - ISCSI configuration
  - Adding AWS Gateway to veer
  - Creating tape job
  - · Retrieving of tapes

The entire configuration process can be completed in less than 60 minutes if the on-premises Veeam infrastructure is already in place.

## Acknowledgements

A special thanks goes out to PhoenixNAP for providing me with the labs used for testing and documentation of this manual. My entire lab has been provided by them, and I appreciate the hard work and assistance that they have provided.

## Planning

Proper planning is an important step for any successful implementation. Knowing the requirements and sizing recommendations prior to deployment will save a lot of time and potential issues down the road. AWS has a deployment guide to assist in the planning of the gateway appliance. When deploying a gateway in VTL mode, it will need two disks. One disk for an upload buffer and one disk for cache storage. It is imperative that these disks are sized appropriately for the amount of data that is going to be written to the gateway. Planning and sizing these disks correctly will reduce the chance of performance issues down the road.

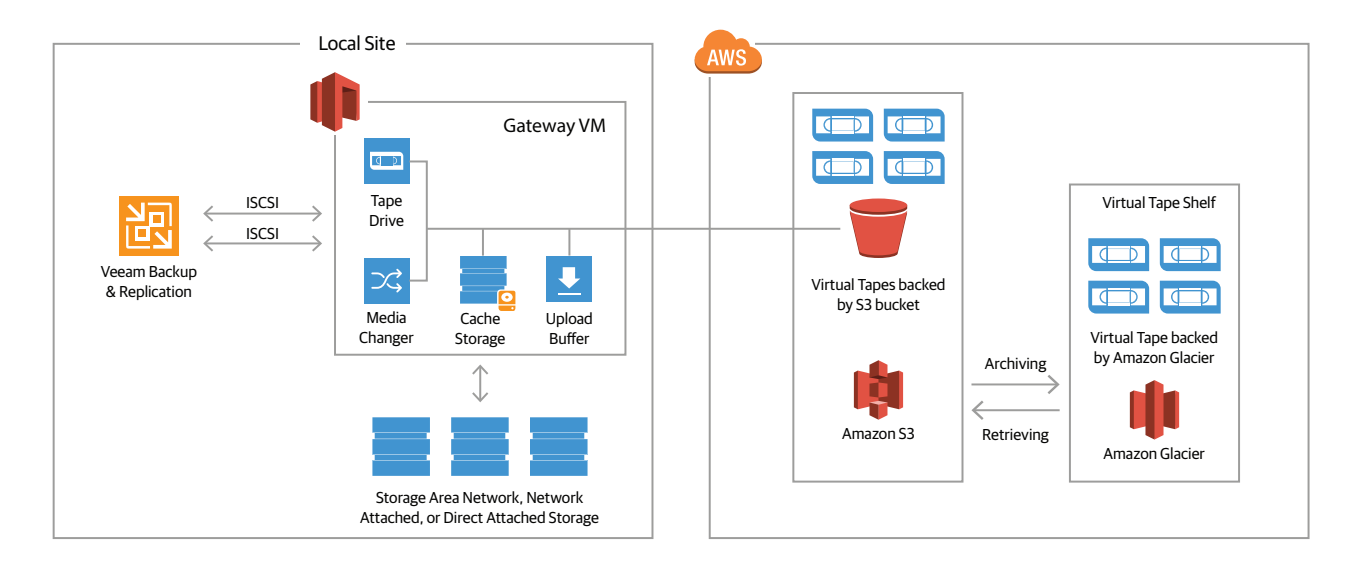

The above diagram shows a sample design for deploying a AWS gateway in VTL mode.

When planning for deployment the first step will be to check the hardware and storage requirements needed to deploy. To deploy a VTL gateway you will need the following minimum resources:

- 4 vCPU
- 16GB of RAM
- 80GB of disk space for VM image and system disk

It is also important to note the port requirements needed to allow communication from the gateway through your firewall. AWS has a list of required ports at the following link:

http://docs.aws.amazon.com/storagegateway/latest/userguide/Requirements.html

In addition to the 80GB system disk, you will need to add two other disks to the gateway during deployment. These disks will be used for the buffer and cache mentioned above. The sizing of each disk is measured by a formula provided by Amazon. The drives have the following minimum and maximum sizing:

- Cache Disk Minimum 150GB / Maximum 16TB
- Upload Buffer Minimum 150GB / Maximum 2TB

It is important to note that these do not have to be single disks. You can add multiple disks to reach the maximum sizes.

To determine the sizing of the upload buffer you will need to use the following formula:

| 1 | Application | Network                        |   | Comprossion | <b>\</b> | Duration  |   | Upload |
|---|-------------|--------------------------------|---|-------------|----------|-----------|---|--------|
| l | Throughput  | <ul> <li>Throughput</li> </ul> | Х | Compression | ) X      | of writes | = | Buffer |
| ۱ | (MB/s)      | to AWS (MB/s)                  | ) | Factor      |          | (s)       |   | (MB)   |

- Application Throughput = The rate at which your applications write data to your gateway.
- Network Throughput to AWS = The rate at which your gateway can upload data to AWS (Maximum upload rate to AWS gateway is 12OMB/s)
- Compression Factor = The amount of compression used by the gateway. 2 would be a safe number to use.
- Duration of Writes = The amount of time it takes to write data to the appliance. (For example: The amount of time it takes for the tape job would run)

While this formula looks complex, it is easy to calculate once you understand what each item is. AWS has an example listed on the following page : <a href="http://docs.aws.amazon.com/storagegateway/latest/userguide/ManagingLocalStorage-common.html#CachedLocalDiskCacheSizing-common">http://docs.aws.amazon.com/storagegateway/latest/userguide/ManagingLocalStorage-common.html#CachedLocalDiskCacheSizing-common</a>

It is important to note that when you calculate the sizing for the upload buffer, if your calculations come out to less than 150GB, it is still recommended to use the minimum size of 150GB.

Once you have figured out the sizing needed for the upload buffer you can now figure out the sizing for the cache buffer. The cache buffer uses a formula of 1.1 times the size of the upload buffer. Now that you have figured out the disks sizing needs of the gateway appliance, we can now begin the installation.

#### Installation

To begin the installation, you will need to open the AWS Management Console at <a href="http://console.aws.amazon.com/storagegateway/home">http://console.aws.amazon.com/storagegateway/home</a> and log in.

Next, select the AWS region you would like to create the gateway in.

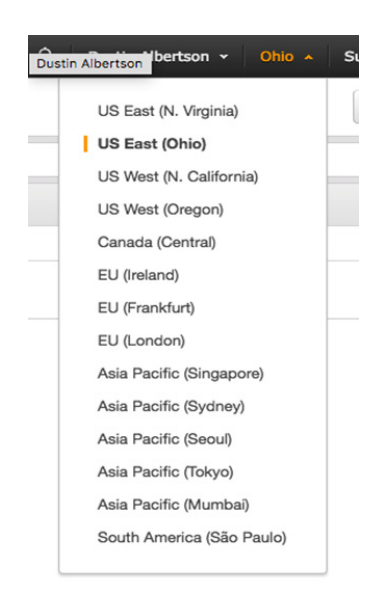

Once logged in, you will need to select **Storage Gateways** from the services navigation pane.

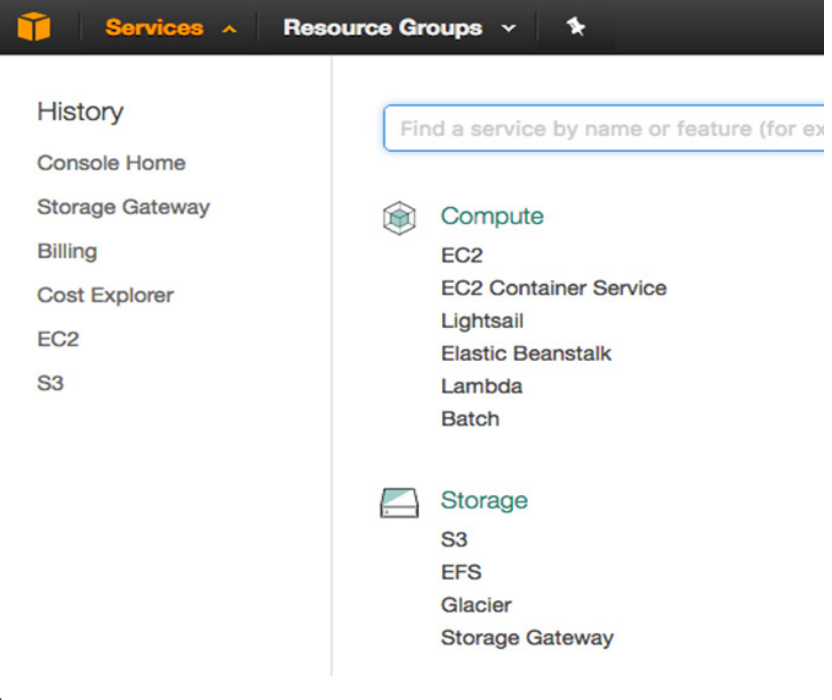

#### Now click on Create gateway

| 🎁 Services 🗸    | Resource Groups 🗸 🔭                                   |
|-----------------|-------------------------------------------------------|
| Storage Gateway | Create gateway Create file share                      |
| Gateways        | <b>T</b> Filter by gateway name, ID, status, or type. |
| File shares     | Name                                                  |
| Volumes         | AWS-VTL2                                              |
| Tapes           | Details Tags                                          |
|                 | Select a gateway above.                               |

Select Tape Gateway from the Gateway install process, and click Next.

#### Create gateway

| Select gateway type   | Select gateway type                                                                                                    |        |      |
|-----------------------|----------------------------------------------------------------------------------------------------|--------|------|
| Select host platform  | File gateway                                                                                                    |        |      |
| Connect to gateway    | Store files as objects in Amazon S3, with a local cache for low-latency access to your most recently used data.        |        |      |
| Activate gateway      | Volume gateway<br>Block storage in Amazon S3 with point-in-time backups as Amazon EBS snapshots.                       |        |      |
| Configure local disks |                                                                                                    |        |      |
| 6                     | Tape gateway<br>Back up your data to Amazon S3 and archive in Amazon Glacier using your existing tape-based processes. |        |      |
|                       |                                                                                                    | Cancel | Next |

Choose the **Host platform** being used (for this install we focus on VMware). Once you click on the host type, you will click **download image** to download the OVA needed to deploy the local gateway appliance. **LEAVE THIS CONSOLE OPEN**.

#### Create gateway

| Select gateway type   | Select host platform                                    |  |  |  |  |  |
|-----------------------|---------------------------------------------------------|--|--|--|--|--|
| Select host platform  | VMware ESXi 🛓 Download image                            |  |  |  |  |  |
| Connect to gateway    | Microsoft Hyper-V 2008 R2                               |  |  |  |  |  |
| Activate gateway      | Microsoft Hyper-V 2012                                  |  |  |  |  |  |
| Configure local disks |                                                         |  |  |  |  |  |
|                       | Amazon EC2                                              |  |  |  |  |  |
|                       | <ul> <li>Set up instructions for VMware ESXi</li> </ul> |  |  |  |  |  |
|                       |                                                         |  |  |  |  |  |
|                       | Cancel Provideurs Nave                                  |  |  |  |  |  |
|                       |                                                         |  |  |  |  |  |

## **Appliance Installation**

Now that the OVA has been downloaded, you will need to install the appliance into your virtual environment to complete the activation process. Open vCenter and select **Deploy OVF Template**.

| vmware <sup>®</sup> vSphere Web Client 📅 🗗                                                                                                    |                                                                                                    |  |  |  |  |  |  |  |
|----------------------------------------------------------------------------------------------------|----------------------------------------------------------------------------------------------------|--|--|--|--|--|--|--|
| 🔹 vCenter 🕞 🐨                                                                                                    | I 🕝 vCenter Servers                                                                                                    |  |  |  |  |  |  |  |
| 😰 vCenter Servers 🛛 📒                                                                                                    | 1 Getting Started Objects                                                                                                    |  |  |  |  |  |  |  |
| Actions -         Image: Actions -         Image: Actions - | VC-01 enter s you to manage enter s you to manage sts and the virtual ecause these bw very large, vCenter uI management tools nize the hosts and virtual rs with vSphere DRS tiple vCenter Server age d managed under one |  |  |  |  |  |  |  |
| All vCenter<br>Update Ma                                                                                                    | Actions 1 1 1 1 1 1 1 1 1 1 1 1 1 1 1 1 1 1 1                                                                                                    |  |  |  |  |  |  |  |
|                                                                                                    | vCenter Registration 🌾 Deploy OVF Template                                                                                                    |  |  |  |  |  |  |  |
|                                                                                                    | inventory to the left. Assign License Key<br>Export System Logs                                                                                                    |  |  |  |  |  |  |  |
|                                                                                                    | Select a v Add Permission                                                                                                    |  |  |  |  |  |  |  |

Click local file and click browse to select the downloaded image from AWS, then click Next.

| Deploy OVF Template                                                                                                    |                                                                                                    | () ))     |
|----------------------------------------------------------------------------------------------------|----------------------------------------------------------------------------------------------------|-----------|
| <ul> <li>1 Source</li> <li>1a Select source</li> <li>1b Review details</li> <li>2 Destination</li> <li>2a Select name and folder</li> <li>2b Select storage</li> <li>2c Setup networks</li> <li>3 Ready to complete</li> </ul> | Select source<br>Select the source location<br>Enter a URL to download and install the OVF package from the Internet, or browse to a location accessible from your compute<br>such as a local hard drive, a network share, or a CD/DVD drive.<br>URL<br>• Local file<br>Browse C:\Users\dizzle\Downloads\AWS-Storage-Gateway\AWS-Storage-Gateway-2017-04-27-1493302480.ova | <i>c.</i> |
|                                                                                                    | Back Next Finish Ca                                                                                                    | incel     |

#### Review the details and click **Next**.

| Deploy OVF Template                           |                                      | (                                                        | (4 (S |
|-----------------------------------------------|--------------------------------------|----------------------------------------------------------|-------|
| 1 Source<br>✓ 1a Select source                | Review details<br>Verify the OVF tem | plate details                                            |       |
| ✓ 1b Review details                           | Product                              | AWS-Storage-Gateway-2017-04-27-1493302480                |       |
| 2 Destination                                 | Version                              |                                                          |       |
| <ul> <li>2a Select name and folder</li> </ul> | Vendor                               |                                                          | _     |
| ✓ 2b Select storage                           | Publisher                            | No certificate present                                   | _     |
| <ul> <li>2c Setup networks</li> </ul>         | Download size                        | 651.8 MB                                                 | _     |
| <ul> <li>3 Ready to complete</li> </ul>       | Size on disk                         | 1.5 GB (thin provisioned)<br>80.0 GB (thick provisioned) |       |
|                                               | Description                          | AWS-Storage-Gateway-2.0.5.0                              |       |
|                                               |                                      | Back Next Finish Cano                                    | el    |

#### Now type the name that you would like the gateway to have, and select the location to install the appliance and click Next.

| Deploy OVF Template                                                                                                    | () »                                                                                                    |
|----------------------------------------------------------------------------------------------------|----------------------------------------------------------------------------------------------------|
| Deploy OVF Template         1 Source         1a Select source         1b Review details         2 Destination         2a Select name and folder         2b Select storage         2c Setup networks         3 Ready to complete | Select name and folder Specify a name and location for the deployed template Name: AWS-Storage-Gateway-2017-04-27-1493302480 Select a folder or datacenter Search Select a folder or datacenter ASH-VLAB The folder you select is where the entity will be located, and will be used to apply permissions to it. The name of the entity must be unique within each vCenter Server VM folder. |
|                                                                                                    | Back Next Finish Cancel                                                                                                    |

Select Thick Provisioned virtual disk format and the datastore that you want the appliance to reside on, and click Next.

| Deploy OVF Template                           |                                                |                                              |                  |         |                       |                     | (?)               |  |  |
|-----------------------------------------------|------------------------------------------------|----------------------------------------------|------------------|---------|-----------------------|---------------------|-------------------|--|--|
| 1 Source<br>1a Select source                  | Select storage<br>Select location to store the | e files for the deployed temp                | plate            |         |                       |                     |                   |  |  |
| <ul> <li>1b Review details</li> </ul>         | Select virtual disk format:                    | Thick Provision Lazy Zero                    | ed               | •       |                       |                     |                   |  |  |
| 2 Destination                                 | VM Storage Policy:                             | Datastore Default                            |                  | • 6     |                       |                     |                   |  |  |
| <ul> <li>2a Select name and folder</li> </ul> | The following datastores                       | are accessible from the de                   | stination resour | ce that | tyou selected. Select | t the destination ( | datastore for the |  |  |
| <ul> <li>2b Select storage</li> </ul>         | virtual machine configura                      | tion files and all of the virtua             | al disks.        |         |                       |                     |                   |  |  |
| <ul> <li>2c Setup networks</li> </ul>         | Name                                           | Capacity                                     | Provisioned      |         | Free                  | Туре                | Storage DR:       |  |  |
| <ul> <li>3 Ready to complete</li> </ul>       | ASH-VLAB                                       | 4.00 TB                                      | 1.65 TB          |         | 2.35 TB               |                     | Enabled           |  |  |
|                                               | datastore1 (1)                                 | 104.25 GB                                    | 973.00 ME        | 3       | 103.30 GB             | VMFS                |                   |  |  |
|                                               | datastore1 (3)                                 | 104.25 GB                                    | 973.00 ME        | 3       | 103.30 GB             | VMFS                |                   |  |  |
|                                               | datastore1                                     | 104.25 GB                                    | 973.00 ME        | 3       | 103.30 GB             | VMFS                |                   |  |  |
|                                               | 4                                              |                                              |                  |         |                       |                     | •                 |  |  |
|                                               | Disable Storage DRS                            | Disable Storage DRS for this virtual machine |                  |         |                       |                     |                   |  |  |
|                                               | Name                                           | Capacity                                     | Provisioned      |         | Free                  | Туре                | Thin Provision    |  |  |
|                                               | ASH-VLAB-DS01                                  | 2.00 TB                                      | 863.44 GE        | 3       | 1.16 TB               | VMFS                | Supported         |  |  |
|                                               | ASH-VLAB-DS02                                  | 2.00 TB                                      | 1.07 TB          |         | 1.19 TB               | VMFS                | Supported         |  |  |
|                                               |                                                |                                              |                  |         |                       |                     |                   |  |  |
|                                               |                                                |                                              |                  |         |                       |                     |                   |  |  |
|                                               | 4                                              |                                              |                  |         |                       |                     |                   |  |  |
|                                               |                                                |                                              |                  |         |                       |                     |                   |  |  |
|                                               |                                                |                                              |                  |         | Back                  | Next Fini           | sh Cancel         |  |  |
|                                               |                                                |                                              |                  |         |                       |                     |                   |  |  |

#### Select the correct network for the appliance and click **Next**.

| Deploy OVF Template                           |                                                                           |                 |                           |          |        | (?) ⊧        |
|-----------------------------------------------|---------------------------------------------------------------------------|-----------------|---------------------------|----------|--------|--------------|
| 1 Source<br>1 a Select source                 | Setup networks<br>Configure the networks the deployed template should use |                 |                           |          |        |              |
| ✓ 1b Review details                           | Source                                                                    |                 | Destination               |          | с      | onfiguration |
| 2 Destination                                 | NAT                                                                       | Infrastructure  |                           |          | -      | 0            |
| <ul> <li>2a Select name and folder</li> </ul> |                                                                           |                 |                           |          |        |              |
| ✓ 2b Select storage                           |                                                                           |                 |                           |          |        |              |
| ✓ 2c Setup networks                           |                                                                           |                 |                           |          |        |              |
| ✓ 3 Ready to complete                         |                                                                           |                 |                           |          |        |              |
|                                               | IP protocol: IPv4                                                         |                 | IP allocation: Static - I | Manual 🛈 |        |              |
|                                               | Logical network used by this app                                          | liance.         |                           |          |        |              |
|                                               | Destination: Infrastructure - Pro                                         | otocol settings |                           |          |        |              |
|                                               | No configuration needed for this                                          | network         |                           |          |        |              |
|                                               |                                                                           |                 | Back                      | Next     | Finish | Cancel       |

Review the install information to make sure everything is correct and make sure to un-check **Power on** after deployment if it is checked, then click **Finish** to deploy the appliance.

| Deploy OVF Template                                                                                                    |                                                                                                    | (° ))                                                                                                    |
|----------------------------------------------------------------------------------------------------|----------------------------------------------------------------------------------------------------|----------------------------------------------------------------------------------------------------|
| 1 Source                                                                                                    | Ready to complete<br>Review your settings selections be                                                                                | fore finishing the wizard.                                                                                                    |
| <ul> <li>In Science source</li> <li>1b Review details</li> <li>2 Destination</li> <li>2a Select name and folder</li> <li>2b Select storage</li> <li>2c Setup networks</li> <li>3 Ready to complete</li> </ul> | OVF file<br>Download size<br>Size on disk<br>Name<br>Target<br>Datastore<br>Folder<br>Disk storage<br>Network mapping<br>IP allocation | C:\Users\dizzle\Downloads\AWS-Storage-Gateway\AWS-Storage-Gateway-2017-04-27-<br>1493302480.ova<br>651.8 MB<br>80.0 GB<br>AWS-Storage-Gateway-2017-04-27-1493302480<br>ASH-VLAB01<br>ASH-VLAB<br>Thick Provision Lazy Zeroed<br>NAT to Infrastructure<br>Static - Manual, IPv4 |
|                                                                                                    |                                                                                                    | Back Next Finish Cancel                                                                                                    |

When the deployment is completed, you will need to edit the appliance and add the required disks for the upload and cache buffers. Right click on the appliance and choose edit settings.

| ASH-VLABVCSA                             | r 1 Infrastru | cture (connected)   |              |      |
|------------------------------------------|---------------|---------------------|--------------|------|
| AWSVTI                                   | Connect       | ed                  | ø-           | 0    |
| Power                                    | Disconne      | ected               | ,¥-          | 0    |
| NetA Guest OS                            | • 8.00 MB     |                     |              |      |
| Servi                                    | Additiona     | al Hardware         |              |      |
| 🖉 Open Console                           | ESXI 6.0      | and later (VM versi | on 11)       |      |
| Migrate                                  |               |                     |              |      |
| Template                                 | 1             |                     | Edit Sett    | ngs. |
| Fault Tolerance                          |               |                     |              |      |
| VM Policies                              | -             | Description         |              |      |
| Compatibility                            | This I        | ist is empty.       |              |      |
| E-mod 9-months                           |               |                     |              |      |
| Export System Logs                       |               |                     |              |      |
| Edit Resource Settings                   | - 1           |                     |              |      |
| Maye To                                  | _             |                     |              |      |
| Rename                                   |               |                     | Man          | age. |
| Edit Notes                               |               |                     |              |      |
| Tags & Custom Attributes                 | + ies         |                     |              | -    |
| Add Permission                           | molianco      |                     |              |      |
| Alarms                                   | • inpliance   | -                   |              |      |
| Remove from Inventory                    |               | -                   | Chack Compli |      |
| Delete from Disk                         | _             |                     | oneck oumpil | ance |
| All vRealize Orchestrator plugin Actions | 2             |                     |              |      |
| C puate manager                          | Category      | De                  | scription    |      |

Add the two hard drives with required sizing as determined during the planning stage and click **OK**.

| Virtual Hardware VM C | Options SDF    | RS Rules V    | App Option  | 15 |         |  |
|-----------------------|----------------|---------------|-------------|----|---------|--|
| CPU                   | 4              | -             | 0           |    |         |  |
| Memory                | 16384          | -             | MB          | -  |         |  |
| Hard disk 1           | 80             | ÷             | GB          | -  |         |  |
| Hard disk 2           | 200            | <b>^</b>      | GB          | -  |         |  |
| Other disks           | Manage oth     | er disks      |             |    |         |  |
| SCSI controller 0     | LSI Logic Par  | rallel        |             |    |         |  |
| Metwork adapter 1     | Infrastructure | e (dvSwitch)  |             | •  | Connect |  |
| Video card            | Specify cust   | om settings   |             | -  |         |  |
| VMCI device           |                |               |             |    |         |  |
| Other Devices         |                |               |             |    |         |  |
| Upgrade               | Schedule       | VM Compatib   | ility Upgra | de |         |  |
|                       |                |               |             |    |         |  |
| Now doutes:           |                | Eviction Hard | Diale       |    | Add     |  |

#### **Configuring appliance IP address**

Power on the appliance that the drives have been added to now. To set a static IP to the appliance, you will need to open the local console to the appliance and log in. The default username is **sguser** and the password is **sgpassword**.

```
AWS Storage Gateway
Login to change your network configuration and other gateway settings.
For more information, please see:
https://docs.aws.amazon.com/console/storagegateway/LocalConsole
localhost login: sguser
Password: _
```

On the **Configuration main menu**, type option 2 to begin configuring a static IP address.

```
AWS Storage Gateway Configuration
Currently connected network adapters:
##
##
##
  eth0: 10.0.1.54
1: SOCKS Proxy Configuration
2: Network Configuration
3: Test Network Connectivity
4: System Time Management
5: Gateway Console
6: View System Resource Check (0 Errors)
0: Stop AWS Storage Gateway
Press "x" to exit session
Enter command: _
```

Type option 3 to set a static IP address.

```
AWS Storage Gateway Network Configuration

1: Describe Adapter

2: Configure DHCP

3: Configure Static IP

4: Reset all to DHCP

5: Set Default Adapter

6: View DNS Configuration

7: View Routes

Press "x" to exit

Enter command: ^[_
```

Type the name of the adapter you want to configure. The default adapter is **eth0**.

```
AWS Storage Gateway Network Configuration

1: Describe Adapter

2: Configure DHCP

3: Configure Static IP

4: Reset all to DHCP

5: Set Default Adapter

6: View DNS Configuration

7: View Routes

Press "x" to exit

Enter command: 3

Available adapters: eth0

Enter Network Adapter: eth0_
```

Now type in the static IP address and hit enter.

AWS Storage Gateway Network Configuration 1: Describe Adapter 2: Configure DHCP 3: Configure Static IP 4: Reset all to DHCP 5: Set Default Adapter 6: View DNS Configuration 7: View Routes Press "x" to exit Enter command: 3 Available adapters: eth0 Enter Network Adapter: eth0 Enter IP Address: 10.0.1.54 Enter Network Mask: 255.255.0\_

Type in subnet mask and hit enter.

AWS Storage Gateway Network Configuration 1: Describe Adapter 2: Configure DHCP 3: Configure Static IP 4: Reset all to DHCP 5: Set Default Adapter 6: View DNS Configuration 7: View Routes Press "x" to exit Enter command: 3 Available adapters: eth0 Enter Network Adapter: eth0 Enter IP Address: 10.0.1.54 Enter Network Mask: 255.255.0\_ Type in the default gateway IP address and hit enter.

```
AWS Storage Gateway Network Configuration

1: Describe Adapter

2: Configure DHCP

3: Configure Static IP

4: Reset all to DHCP

5: Set Default Adapter

6: View DNS Configuration

7: View Routes

Press "x" to exit

Enter command: 3

Available adapters: eth0

Enter Network Adapter: eth0

Enter IP Address: 10.0.1.54

Enter Network Mask: 255.255.0

Enter Default Gateway: 10.0.1.1_
```

Type in the primary DNS IP and hit **enter**, then type the secondary IP address and hit **enter**.

AWS Storage Gateway Network Configuration 1: Describe Adapter 2: Configure DHCP **3: Configure Static IP** 4: Reset all to DHCP 5: Set Default Adapter 6: View DNS Configuration 7: View Routes Press "x" to exit Enter command: 3 Available adapters: eth0 Enter Network Adapter: eth0 Enter IP Address: 10.0.1.54 Enter Network Mask: 255.255.255.0 Enter Default Gateway: 10.0.1.1 Enter Primary DNS: 10.0.1.21 Enter Secondary DNS: 8.8.8.8\_

Now type Y to save and apply the configuration to the selected adapter.

```
AWS Storage Gateway Network Configuration

1: Describe Adapter

2: Configure DHCP

3: Configure Static IP

4: Reset all to DHCP

5: Set Default Adapter

6: View DNS Configuration

7: View Routes

Press "x" to exit

Enter command: 3

Available adapters: eth0

Enter Network Adapter: eth0

Enter IP Address: 10.0.1.54

Enter Network Mask: 255.255.255.0

Enter Default Gateway: 10.0.1.1

Enter Primary DNS: 10.0.1.21

Enter Secondary DNS: 8.8.8.8

Apply config [y/n]: Y_
```

Now that the appliance has been configured with a static IP, you can move forward with the activation process.

#### **Activating gateway**

With the IP set and the storage appliance powered up, you can now log back into the Amazon management console to complete the activation process. Open the AWS Management Console that we previously had opened and it should be on the **Connect to gateway** page. Put in the IP address you assigned to your gateway (internal IP) and click **Connect to gateway**.

| Select host platform Type the IP address accessible from out: Connect to gateway Learn more Activate gateway | of your gateway VM. Your we<br>side your network. | eb browser must be able t | to connect to this IP add | dress. The IP addr | ess doesn't need to be |
|----------------------------------------------------------------------------------------------------|---------------------------------------------------|---------------------------|---------------------------|--------------------|------------------------|
| Connect to gateway Learn more                                                                                |                                                   |                           |                           |                    |                        |
| Activate gateway                                                                                             |                                                   |                           |                           |                    |                        |
|                                                                                                    | IP address                                        | IP address                |                           |                    |                        |
| Configure local disks                                                                                        | in dedices                                        |                           |                           |                    |                        |

Now select the time zone the gateway is in, along with the name you would like it to have. The default settings for the changer type and drive type are fine. Click on **Active gateway** to proceed.

| Activate gateway                          |                                            |        |                  |
|-------------------------------------------|--------------------------------------------|--------|------------------|
| Selected gateway configuration: VTL ga    | ateway                                     |        |                  |
|                                           |                                            |        |                  |
| Activation securely associates your gatew | vay with your AWS account. Learn more      |        |                  |
| Storage and data transfer pricing applies | when you start using your gateway. Learn m | nore   |                  |
| AWS Region                                | US West (Oregon)                           |        |                  |
| Gateway time zone                         | GMT Western Europe Time, Lond              |        |                  |
|                                           |                                            |        |                  |
| Gateway name                              | Gateway_VTL_Test                           |        |                  |
| Backup application                        | Other -                                    |        |                  |
| Medium changer type                       | AWS-Gateway-VTL                            |        |                  |
|                                           | STK-L700                                   |        |                  |
| Tape drive type                           | IBM-ULT3580-TD5                            |        |                  |
|                                           |                                            |        |                  |
|                                           |                                            | Cancel | Activate gateway |
|                                           |                                            | Gancer | Activate gateway |

On the **Configure local storage** page, you can select the disks that you previously added to the appliance. Be sure to designate the correct size disk for the **Upload buffer** and the **Cache**, and click **Save and continue**.

| Gateway is now active                               |                     |                                 | ×          |
|-----------------------------------------------------|---------------------|---------------------------------|------------|
| Configure local storage                             |                     |                                 |            |
| Specify the local disks you've added cache storage. | d to your VM for yo | ur gateway to use as its upload | buffer and |
| Disk ID                                             | Capacity            | Allocation                      |            |
| xen-vbd-2080                                        | 150 MiB             | Upload buffer                   | •          |
| xen-vbd-2064                                        | 200 MiB             | Cache                           | •          |
|                                                     |                     | Exit Save and                   | continue   |

Your gateway will now appear in the AWS storage gateway management page.

## **Creating tapes**

The next step is to add tapes to the library so select your gateway by clicking the box next to its name, and then clicking on Create tapes at the top.

| 🎁 Services 🗸                                                                                                    | Res | source Groups 👻 🔭                                                                                            |                                                                                              |   |              |   |                                                                                        |                                     |                                            |
|----------------------------------------------------------------------------------------------------|-----|----------------------------------------------------------------------------------------------------|----------------------------------------------------------------------------------------------|---|--------------|---|----------------------------------------------------------------------------------------|-------------------------------------|--------------------------------------------|
| Storage Gateway                                                                                                    | 1   | Create gateway Create                                                                                        | file share Create volume Create tapes                                                        | A | ctions ~     |   |                                                                                        |                                     |                                            |
| Gateways               Tilter by gateway name, ID, status, or type.            File shares              Ame              Gateway ID               Status               Type            Volumes              Detaile         Tage               Tage               Tage |     |                                                                                                    |                                                                                              |   |              |   |                                                                                        |                                     |                                            |
| File shares                                                                                                    |     | Name                                                                                                    |                                                                                              | • | Gateway ID   | • | Status                                                                                 | *                                   | Туре                                       |
| Volumes                                                                                                    |     | AWS-VTL2                                                                                                    |                                                                                              |   | sgw-88A346E1 |   | Running                                                                                |                                     | Таре                                       |
| Tapes                                                                                                    | ľ   | Details Tags VTL de                                                                                          | vices                                                                                        |   |              |   |                                                                                        |                                     |                                            |
|                                                                                                    |     | Name<br>Gateway type<br>Gateway time zone<br>Upload buffer usage<br>Download rate limit<br>Upload rate limit | AWS-VTL2 (sgw-88A346E1)<br>Tape<br>GMT-5:00<br>Bytes/200 GIB (0.00%)<br>No limit<br>No limit |   |              |   | Status<br>Monitoring<br>Last software update<br>Maintenance start time<br>IPv4 address | Runn<br>Cloud<br>-<br>Sund<br>10.0. | ing<br>dwatch<br>ay 21:13 GMT-5:00<br>1.54 |

On the **Create tapes** page, you can select the number of tapes you would like to add and their capacity. Barcode prefix is an optional section that you can create your own prefix of one to four uppercase letters.

Note that the maximum number of tapes is 1,500, and the minimum size is 100GB with a maximum size of 2.5TB

| Gateway         | AWS-VTL                     |         | - |
|-----------------|-----------------------------|---------|---|
| Number of tapes | 1                           |         | - |
| Capacity        | Capacity                    | 🗡 🛛 ТІВ | - |
| Barcode prefix  | Barcode prefix              |         | 7 |
|                 | 1 to 4 characters from A-Z. |         |   |

It is helpful to be aware of the size limitations of tapes in an AWS gateway. AWS has the following diagram located here: <a href="http://docs.aws.amazon.com/storagegateway/latest/userguide/resource-gateway-limits.html#resource-tape-limits">http://docs.aws.amazon.com/storagegateway/latest/userguide/resource-gateway-limits.html#resource-tape-limits</a>

| Description                                                      | Tape Gateway |
|------------------------------------------------------------------|--------------|
| Minimum size of a virtual tape                                   | 100 GiB      |
| Maximum size of a virtual tape                                   | 2.5 TiB      |
| Maximum number of virtual tapes for a virtual tape library (VTL) | 1,500        |
| Total size of all tapes in a virtual tape library (VTL)          | 1 PiB        |
| Maximum number of virtual tapes in archive                       | No limit     |
| Total size of all tapes in a archive                             | No limit     |

## Veeam configuration for AWS gateway

Now that the appliance has been created, installed, configured and activated, it is time to attach the gateway to a Windows server to appear as a tape library. In this document, we will show you how to setup using a Windows server. If you would like to use a Linux server, you can find instructions at the following link: <u>http://docs.aws.amazon.com/storagegateway/latest/</u>userguide/initiator-connection-common.html#ConfiguringiSCSIClientInitiatorRedHatClient

Now log into the Windows server that you would like to setup for use as the VTL. Click **Start** on your Windows client computer, type **iscsicpl.exe** in the **Search Programs and Files** box, locate the **iSCSI initiator program** and then run it. When the program starts, you will receive a warning that the service is not running, click **Yes** to start. (*Note: This is only if the iSCSI service is not running.*)

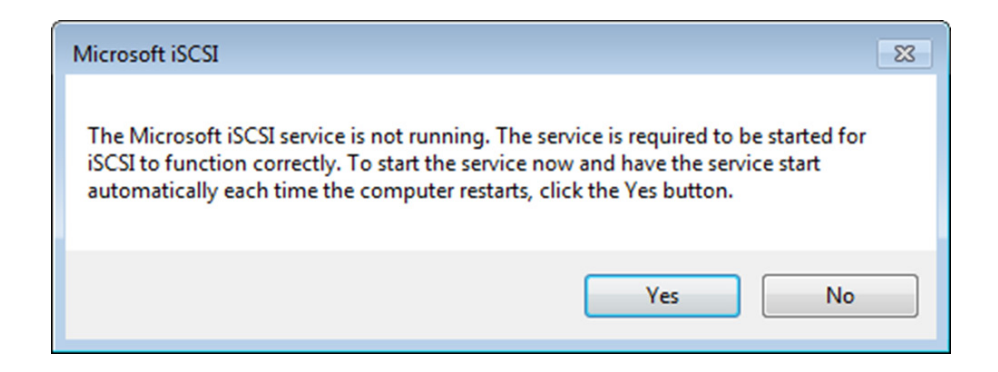

Once the ISCSI properties dialog box opens, click on the **Discovery** tab.

|                                                                                  |                                                                                                    | iSCSI In                                                                                                    | itiator Propertie                                                                               | es       |                                                |
|----------------------------------------------------------------------------------|----------------------------------------------------------------------------------------------------|----------------------------------------------------------------------------------------------------|-------------------------------------------------------------------------------------------------|----------|------------------------------------------------|
| argets<br>Quick C<br>To disc                                                     | Discovery<br>Connect                                                                                                    | Favorite Targets                                                                                                    | Volumes and Devices                                                                             | s RADIUS | Configuration                                  |
| DNS na                                                                           | ame of the ta                                                                                                    | rget and then dick                                                                                                    | Quick Connect.                                                                                  | Q        | uidk Connect                                   |
| Discove                                                                          | ered targets                                                                                                    |                                                                                                    |                                                                                                 |          | Refresh                                        |
| Name                                                                             |                                                                                                    |                                                                                                    |                                                                                                 | Status   |                                                |
|                                                                                  |                                                                                                    |                                                                                                    |                                                                                                 |          |                                                |
| To con<br>dick Co<br>To com<br>then d                                            | nect using an<br>nnect.<br>Inpletely disco                                                                                  | dvanced options, se<br>nnect a target, sek<br>ct.                                                                                              | elect a target and the<br>ect the target and                                                    | n        | Connect<br>Disconnect                          |
| To con<br>dick Co<br>To com<br>then d<br>For tar<br>select                       | nect using ad<br>nnect.<br>Ipletely disco<br>ick Disconner<br>get properti<br>the target ar                                 | dvanced options, se<br>nnect a target, sele<br>t.<br>es, including config<br>nd click Properties.                                              | elect a target and the<br>ect the target and<br>uration of sessions,                            | n        | Connect<br>Disconnect<br>Properties,           |
| To con<br>dick Co<br>To com<br>then d<br>For tar<br>select<br>For con<br>the tar | nect using a<br>nnect.<br>Ipletely disco<br>ick Disconner<br>get propertii<br>the target a<br>nfiguration o<br>get and ther | dvanced options, se<br>nnect a target, seli<br>ct.<br>es, including configu<br>d click Properties.<br>f devices associated<br>n click Devices. | elect a target and the<br>ect the target and<br>uration of sessions,<br>d with a target, select |          | Connect<br>Disconnect<br>Properties<br>Devices |

Once on the **Discovery** tab, then choose the **Discover Portal** button. Type the IP ad-dress that you previously set the AWS VTL gateway to and click **OK**.

| Discover                                                    | Target Portal X                          |
|-------------------------------------------------------------|------------------------------------------|
| Enter the IP address or DNS name<br>want to add.            | and port number of the portal you        |
| To change the default settings of t<br>the Advanced button. | the discovery of the target portal, dick |
| IP address or DNS name:                                     | Port: (Default is 3260.)                 |
|                                                             | 3260                                     |
|                                                             |                                          |

You should now see the gateway appear in the **Target portals** box.

| Taras                  | toortals                                    | Pavonte Targets                               | volumes and Devices        | KADIOS Configurado   |
|------------------------|---------------------------------------------|-----------------------------------------------|----------------------------|----------------------|
| The s                  | system will loo                             | ok for Targets on fo                          | blowing portals:           | Refresh              |
| Addr                   | ess                                         | Port                                          | Adapter                    | IP address           |
| 10.0                   | .1.54                                       | 3260                                          | Default                    | Default              |
| To ac                  | ld a target p                               | ortal, click Discover                         | Portal.                    | Discover Portal      |
| To re<br>then          | move a targe<br>click Remove                | et portal, select the                         | address above and          | Remove               |
| The s                  | system is regi<br>e                         | istered on the follo                          | wing iSNS servers:         | Refresh              |
|                        |                                             |                                               |                            |                      |
| To ad<br>To re<br>then | ld an iSNS se<br>move an iSN<br>dick Remove | erver, click Add Serv<br>S server, select the | ver.<br>e server above and | Add Server<br>Remove |

Choose the **Targets** tab, and then choose **Refresh**. All ten tape drives and the medium changer appear in the **Discovered targets** box. The status for the targets is **Inactive**.

| o disc  | onnect<br>over and log         | g on to a target usin                     | g a basic connection   | , type the | IP addre      | ess or |   |
|---------|--------------------------------|-------------------------------------------|------------------------|------------|---------------|--------|---|
| NS na   | ame of the ta                  | arget and then dick                       | Quick Connect.         |            |               |        |   |
| arget   | : [                            |                                           |                        | ] [        | Quick C       | onnect |   |
| iscove  | ered targets                   |                                           |                        |            |               |        |   |
|         |                                |                                           |                        |            | Ret           | fresh  |   |
| Name    |                                |                                           |                        | Status     | 6             |        | ^ |
| ign. 19 | 97-05.com.                     | amazon:sgw-88a34                          | 6e1-mediachanger       | Conne      | cted          |        |   |
| ign. 19 | 97-05.com.                     | amazon:sgw-88a34                          | 6e1-tapedrive-01       | Conne      | cted          |        |   |
| ign. 19 | 97-05.com.                     | amazon:sgw-88a34                          | 6e1-tapedrive-02       | Conne      | cted          |        | ≡ |
| ign. 19 | 97-05.com.                     | amazon:sgw-88a34                          | 6e1-tapedrive-03       | Conne      | cted          |        |   |
| ign. 19 | 97-05.com.                     | amazon:sgw-88a34                          | 6e1-tapedrive-04       | Conne      | cted          |        |   |
| ign. 19 | 97-05.com.                     | amazon:sgw-88a34                          | 6e1-tapedrive-05       | Conne      | cted          |        | - |
| ign. 19 | 97-05.com.                     | amazon:sgw-88a34                          | 6e1-tapedrive-06       | Conne      | cted          |        |   |
| ign. 19 | 97-05.com.                     | amazon:sgw-88a34                          | 6e1-tapedrive-07       | Conne      | cted          |        | ~ |
| <       |                                |                                           |                        | 1.0        |               | >      |   |
|         | an at union a                  | duranted antions of                       | last a taxant and the  |            |               |        |   |
| lick Co | nnect.                         | uvanceu opuons, se                        | elect a target and th  |            | Cor           | nect   |   |
|         | dated a draw                   | and a break set                           |                        |            |               |        |   |
| hen d   | ipletely disco<br>ick Disconne | ct.                                       | ect the target and     |            | Disco         | onnect |   |
|         |                                |                                           |                        | _          |               |        |   |
| or tar  | get properti<br>the target a   | es, including configund click Properties. | uration of sessions,   |            | Prope         | rties  |   |
| or con  | nfiguration o<br>get and the   | f devices associated<br>n click Devices.  | d with a target, selec | ct [       | De <u>v</u> i | ces    |   |
|         |                                |                                           |                        |            |               |        |   |
|         |                                |                                           |                        |            |               |        |   |
|         |                                |                                           |                        |            |               |        |   |
|         |                                |                                           |                        |            |               |        |   |
|         |                                |                                           |                        |            |               |        |   |

Selct the first device and connect it. You connect all the devices one at a time.

Connect all of targets.

| Connect To Target                                                                                                    | ×      |
|----------------------------------------------------------------------------------------------------|--------|
| Target name:                                                                                                    |        |
| iqn. 1997-05.com.amazon:sgw-88a346e1-mediachanger                                                                                                    |        |
| Add this connection to the list of Favorite Targets.<br>This will make the system automatically attempt to restore the<br>connection every time this computer restarts. |        |
| ✓ Enable multi-path                                                                                                    |        |
| Advanced OK                                                                                                    | Cancel |

Once complete you will need to check the drivers on the tape drives in device manager. Open **Device Manager** and expand **Tape drives** and right click on the one of the drives and select **Properties**.

Note: It is important to check Media change devices for correct drivers installed as well. Veeam will work with unknown media changer types but it is important that none of the tape drives or media changer have no warning icons for driver issues.

| File Action View Help                                                                                                    |                                                                |  |
|----------------------------------------------------------------------------------------------------|----------------------------------------------------------------|--|
|                                                                                                    | 💀 🙀 🛍                                                          |  |
| ▷     ↓     ↓     ↓     ↓     ↓     ↓     ↓     ↓     ↓     ↓     ↓     ↓     ↓     ↓     ↓     ↓     ↓     ↓     ↓     ↓     ↓     ↓     ↓     ↓     ↓     ↓     ↓     ↓     ↓     ↓     ↓     ↓     ↓     ↓     ↓     ↓     ↓     ↓     ↓     ↓     ↓     ↓     ↓     ↓     ↓     ↓     ↓     ↓     ↓     ↓     ↓     ↓     ↓     ↓     ↓     ↓     ↓     ↓     ↓     ↓     ↓     ↓     ↓     ↓     ↓     ↓     ↓     ↓     ↓     ↓     ↓     ↓     ↓     ↓     ↓     ↓     ↓     ↓     ↓     ↓     ↓     ↓     ↓     ↓     ↓     ↓     ↓     ↓     ↓     ↓     ↓     ↓     ↓     ↓     ↓     ↓     ↓     ↓     ↓     ↓     ↓     ↓     ↓     ↓     ↓     ↓     ↓     ↓     ↓     ↓     ↓     ↓     ↓     ↓     ↓     ↓     ↓     ↓     ↓     ↓     ↓     ↓     ↓     ↓     ↓     ↓     ↓     ↓     ↓     ↓     ↓     ↓     ↓     ↓     ↓ </td <td>ves<br/>rollers<br/>introllers<br/>devices<br/>inting devices<br/>s</td> <td></td> | ves<br>rollers<br>introllers<br>devices<br>inting devices<br>s |  |
| BM ULT35<br>BM ULT35<br>BM ULT35<br>BM ULT35<br>BM ULT35                                                                                                    | Update Driver Software<br>Disable<br>Uninstall                 |  |
| IBM ULT35                                                                                                    | Scan for hardware changes                                      |  |
| IBM ULT35                                                                                                    | Properties                                                     |  |

In the Driver tab of the Device Properties dialog box, verify that the Driver Provider is Microsoft.

| IBM ULT3580                                  | )-TD5 SCSI                                                                                                    | Sequentia                                                                     | I Device Propert                                                                                        | ies 🗙         |
|----------------------------------------------|----------------------------------------------------------------------------------------------------|-------------------------------------------------------------------------------|----------------------------------------------------------------------------------------------------|---------------|
| General                                      | Tape Symb                                                                                                    | bolic Name                                                                    | Tape Drive Para                                                                                         | meters        |
| Driver                                       |                                                                                                    | Details                                                                       | Event                                                                                                   | S             |
| IBM U                                        | LT3580-TD5 S                                                                                                    | CSI Sequential                                                                | Device                                                                                                  |               |
| Driver                                       | Provider: N                                                                                                    | Aicrosoft                                                                     |                                                                                                    |               |
| Driver                                       | Date: 6                                                                                                    | 6/21/2006                                                                     |                                                                                                    |               |
| Driver                                       | Version: 6                                                                                                    | 3.9600.16384                                                                  |                                                                                                    |               |
| Digital                                      | Signer: N                                                                                                    | Aicrosoft Windo                                                               | ws                                                                                                    |               |
| Driver Deta<br>Update Drive<br>Roll Back Dri | is To the second second | view details abo<br>update the drive<br>e device fails af<br>k to the previou | ut the driver files.<br>er software for this devi<br>fter updating the driver<br>isly installed driver. | ce.<br>, roll |
| Disable                                      | Disa                                                                                                    | ables the select                                                              | ed device.                                                                                              |               |
| Uninstall                                    | To                                                                                                    | uninstall the driv                                                            | ver (Advanced).                                                                                         |               |
|                                              |                                                                                                    |                                                                               | ОК                                                                                                    | Cancel        |

If the **Driver Provider** is not Microsoft, set the value as follows:

Choose Update Driver. In the Update Driver Software dialog box, choose Browse my computer for driver software.

| Update Driver Software                                                                                                   | - IBM ULT3580-TD5 SCSI Sequential Device                                                                                                    |
|----------------------------------------------------------------------------------------------------|----------------------------------------------------------------------------------------------------|
| <ul> <li>Search automatically<br/>Windows will search your co<br/>for your device, unless you'v<br/>settings.</li> </ul> | for updated driver software<br>mputer and the Internet for the latest driver software<br>e disabled this feature in your device installation |
| <ul> <li>Browse my computer<br/>Locate and install driver soft</li> </ul>                                                | for driver software<br>ware manually.                                                                                                    |
|                                                                                                    |                                                                                                    |
|                                                                                                    | Cancel                                                                                                    |

In the Update Driver Software dialog box, choose Let me pick from a list of device drivers on my computer.

|   | X                                                                                                    |
|---|----------------------------------------------------------------------------------------------------|
| € | Update Driver Software - IBM ULT3580-TD5 SCSI Sequential Device                                                                                                    |
|   | Browse for driver software on your computer                                                                                                    |
|   | Search for driver software in this location:                                                                                                    |
|   | C\Users\dizzle\Documents V Browse                                                                                                    |
|   | ✓ Include subfolders                                                                                                    |
|   |                                                                                                    |
|   |                                                                                                    |
|   | <ul> <li>Let me pick from a list of device drivers on my computer<br/>This list will show installed driver software compatible with the device, and all driver<br/>software in the same category as the device.</li> </ul> |
|   |                                                                                                    |
|   | Next Cancel                                                                                                    |

#### Select LTO Tape drive and choose Next.

|   |                                                                                                    | x |
|---|----------------------------------------------------------------------------------------------------|---|
| € | Update Driver Software - IBM ULT3580-TD5 SCSI Sequential Device                                                                                                    |   |
|   | Select the device driver you want to install for this hardware.<br>Select the manufacturer and model of your hardware device and then click Next. If you have a disk that contains the driver you want to install, click Have Disk. |   |
|   | Show compatible hardware Model  Compared trive                                                                                                    |   |
|   | This driver is digitally signed. Have Disk Tell me why driver signing is important                                                                                                    |   |
|   | Next Cancel                                                                                                    |   |

#### Click **Close** on the completion dialog box.

| Vpdate Driver Software - IBM ULT3580-TD5 SCSI Sequential Device      |
|----------------------------------------------------------------------|
| Windows has successfully updated your driver software                |
| Windows has finished installing the driver software for this device: |
| LTO Tape drive                                                       |
|                                                                      |
|                                                                      |
|                                                                      |
|                                                                      |
| Close                                                                |

Verify that the **Driver Provider** value is now set to Microsoft. Complete these steps for all the tape drives.

| General                          | Tape Symbolic Name                       | Tape Drive Parameters                                    |
|----------------------------------|------------------------------------------|----------------------------------------------------------|
| Driver                           | Details                                  | Events                                                   |
|                                  | 3580-TD5 SCSI Sequentia                  | Device                                                   |
| Driver Pr                        | ovider: Microsoft                        |                                                          |
| Driver Da                        | ate: 6/21/2006                           |                                                          |
| Driver Ve                        | ersion: 6.3.9600.16384                   |                                                          |
| Digital Si                       | gner: Microsoft Windo                    | ws                                                       |
| Driver Details<br>Update Driver. | To view details abo                      | out the driver files.<br>er software for this device.    |
| Roll Back Drive                  | f the device fails a back to the previou | fter updating the driver, roll<br>usly installed driver. |
| Disable                          | Disables the select                      | ed device.                                               |
| Uninstall                        | To uninstall the driv                    | ver (Advanced).                                          |
|                                  |                                          |                                                          |

You are now ready to configure Veeam to use the tape library.

## **Veeam configuration**

Now that the AWS gateway has been installed, configured and mounted to a Windows server, it is time to add it to the Veeam server. Open the **Tape Infrastructure** view and click **Add Tape Server** on the ribbon.

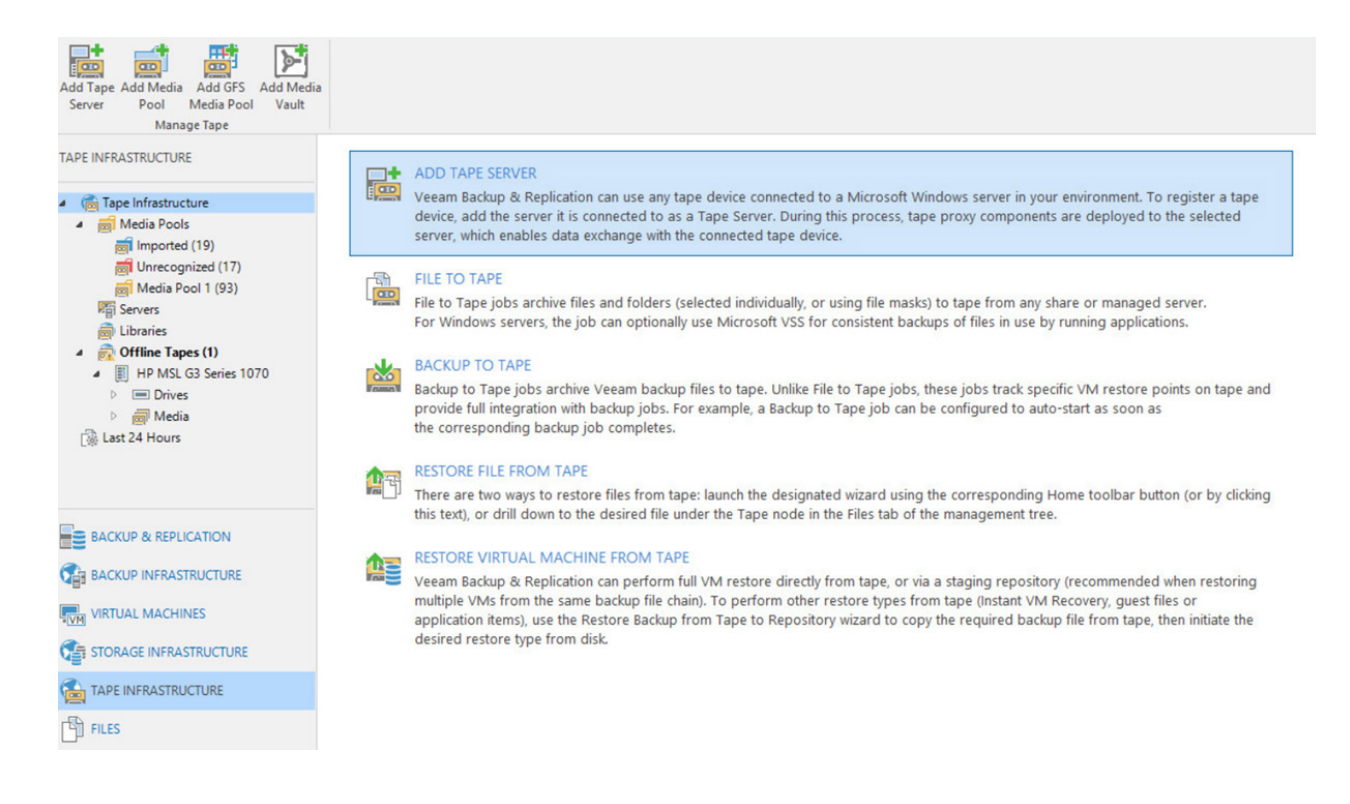

At the **Server** step of the wizard, select a physical or virtual server to which of the tape devices are connected and that you want to add as the tape server.

1. From the **Choose server** list, select the server that you want to add as the tape server. If the devices are connected to the Veeam backup server, choose **This server**. The tape server role will be assigned to your backup server.

If the devices are connected to a separated server, enter the server name or IP address. The tape server must run Microsoft Windows. If the server is not added to Veeam Backup & Replication yet, you can click **Add New** to open the **New Windows Server** wizard.

2. In the Description field, provide a description for future reference.

|                                                 | New Tape Server                                                                                                    |
|-------------------------------------------------|----------------------------------------------------------------------------------------------------|
| Server<br>Choose a server to<br>managed servers | o install tape server components on. You can only select between Microsoft Windows servers added to the tree in the console. |
| Server                                          | Choose server:                                                                                                    |
| Traffic                                         | ASH-VLAB-AWSGW V Add New                                                                                                    |
|                                                 | Description:                                                                                                    |
| Review                                          | Created by DIZZLE\dizzle at 7/25/2017 10:40 AM.                                                                              |
| Apply                                           |                                                                                                    |
| Summary                                         |                                                                                                    |
| Summary                                         |                                                                                                    |
|                                                 |                                                                                                    |
|                                                 |                                                                                                    |
|                                                 |                                                                                                    |
|                                                 |                                                                                                    |
|                                                 |                                                                                                    |
|                                                 |                                                                                                    |
|                                                 |                                                                                                    |
|                                                 |                                                                                                    |
|                                                 |                                                                                                    |
|                                                 | < Previous Next > Finish Cancel                                                                                              |

At the **Traffic** step of the wizard, configure throttling rules to limit the outbound traffic rate for the tape server. Throttling rules will help you manage bandwidth usage and minimize the impact of tape jobs on network performance. For more information, see <u>https://helpcenter.veeam.com/docs/backup/vsphere/setting\_network\_traffic\_throttling.html?ver=95</u>

|                       | N                                                           | ew Tape Serv                         | er                                 |                                                     | ×                                           |
|-----------------------|-------------------------------------------------------------|--------------------------------------|------------------------------------|-----------------------------------------------------|---------------------------------------------|
| Traffic<br>Review the | network traffic rules that apply to this                    | server.                              |                                    |                                                     |                                             |
| Server                | Network traffic rules contr<br>Throttling is global, with s | ol encryption an<br>et bandwidth spl | d throttling of<br>it equally acro | network traffic based o<br>ss all backup proxies fa | on the destination.<br>Iling into the rule. |
| Traffic               | The following network tra                                   | ffic rules apply to                  | this proxy:                        |                                                     |                                             |
| Review                | Destination IP range                                        | Encryption                           | Throttling                         | Time period                                         | View                                        |
|                       |                                                             |                                      |                                    |                                                     |                                             |
| Apply                 |                                                             |                                      |                                    |                                                     |                                             |
| ummary                |                                                             |                                      |                                    |                                                     |                                             |
|                       |                                                             |                                      |                                    |                                                     |                                             |
|                       | Manage network traffic ru                                   | les                                  |                                    |                                                     |                                             |
|                       |                                                             |                                      |                                    |                                                     |                                             |
|                       |                                                             |                                      |                                    |                                                     |                                             |
|                       |                                                             |                                      |                                    |                                                     |                                             |
|                       |                                                             |                                      |                                    |                                                     |                                             |
|                       |                                                             |                                      |                                    |                                                     |                                             |
|                       |                                                             |                                      |                                    |                                                     |                                             |
|                       |                                                             |                                      |                                    |                                                     |                                             |
|                       |                                                             |                                      |                                    |                                                     |                                             |
|                       |                                                             |                                      |                                    |                                                     |                                             |
|                       |                                                             |                                      |                                    |                                                     |                                             |

At the **Review** step of the wizard, Veeam Backup & Replication will display the list of components required for work of the tape server:

- Veeam transport
- · Veeam tape service

If any are missing, Veeam Backup & Replication will automatically install them on the selected server. Click Apply.

|                                                 |                                                       | New Tape Server                            | ×      |
|-------------------------------------------------|-------------------------------------------------------|--------------------------------------------|--------|
| Review the se                                   | ttings, and click Apply to contin                     | ue.                                        |        |
| Server<br>Traffic<br>Review<br>Apply<br>Summary | Tape server settings:<br>Server name:<br>Server type: | ASH-VLAB-AWSGW<br>Virtual (VMware)         |        |
|                                                 | The following compo                                   | nents will be processed on ASH-VLAB-AWSGW: |        |
|                                                 | Transport<br>Tape Proxy                               | already exists<br>will be installed        |        |
|                                                 |                                                       | < Previous Apply Finish                    | Cancel |

At the **Apply** step of the wizard, Veeam Backup & Replication will add the tape server to the backup infrastructure in the realtime mode. If Veeam Backup & Replication detects an unknown media changer, the message will appear in the **Message** area.

|         | where we are instanting and configuring required components. This may take a rew minutes |          |
|---------|------------------------------------------------------------------------------------------|----------|
| Gerver  | Message                                                                                  | Duration |
|         | Starting infrastructure item creation job                                                | 0:00:02  |
| raffic  | Creating temporary folder                                                                |          |
| eview   | Uploading package VeeamTape.msi                                                          |          |
|         | 📀 Installing package VeeamTape.msi                                                       | 0:00:05  |
| pply    | 🛇 Deleting temporary folder                                                              |          |
|         | Registering client ASH-VLAB-VBS for package Transport                                    |          |
| Summary | Registering client ASH-VLAB-VBS for package Tape Proxy                                   |          |
|         | O Discovering installed packages                                                         |          |
|         | All required packages have been successfully installed                                   |          |
|         | Setting tape service owner                                                               |          |
|         | Creating configuration database records for tape server                                  |          |
|         | Creating configuration database records for installed packages                           |          |
|         | Collecting tape libraries info                                                           | 0:00:05  |
|         | Native SCSI commands will be used for library AWS Gateway-VTL 0100                       |          |
|         | Tape server created successfully                                                         |          |
|         |                                                                                          |          |
|         |                                                                                          |          |
|         |                                                                                          |          |

At the **Summary** step of the wizard, finalize the procedure of the tape server configuration. Review details of the added tape server. To inventory tape libraries connected to the tape server, select the **Start tape libraries inventory when I click Finish** check box.

Veeam Backup & Replication will start the inventory process when you finish working with the wizard.

|                                       | New Tape Server                                    | ×  |
|---------------------------------------|----------------------------------------------------|----|
| Review the result                     | ts, and click Finish to exit the wizard.           |    |
| Server                                | Summary:                                           |    |
| Traffic<br>Review<br>Apply<br>Summary | Tape server has been created successfully          |    |
|                                       | Start tape libraries inventory when I click Finish |    |
|                                       | < Previous Next > Finish Canc                      | el |

Once complete, your AWS VTL gateway should now appear in the Libraries section of the Veeam console.

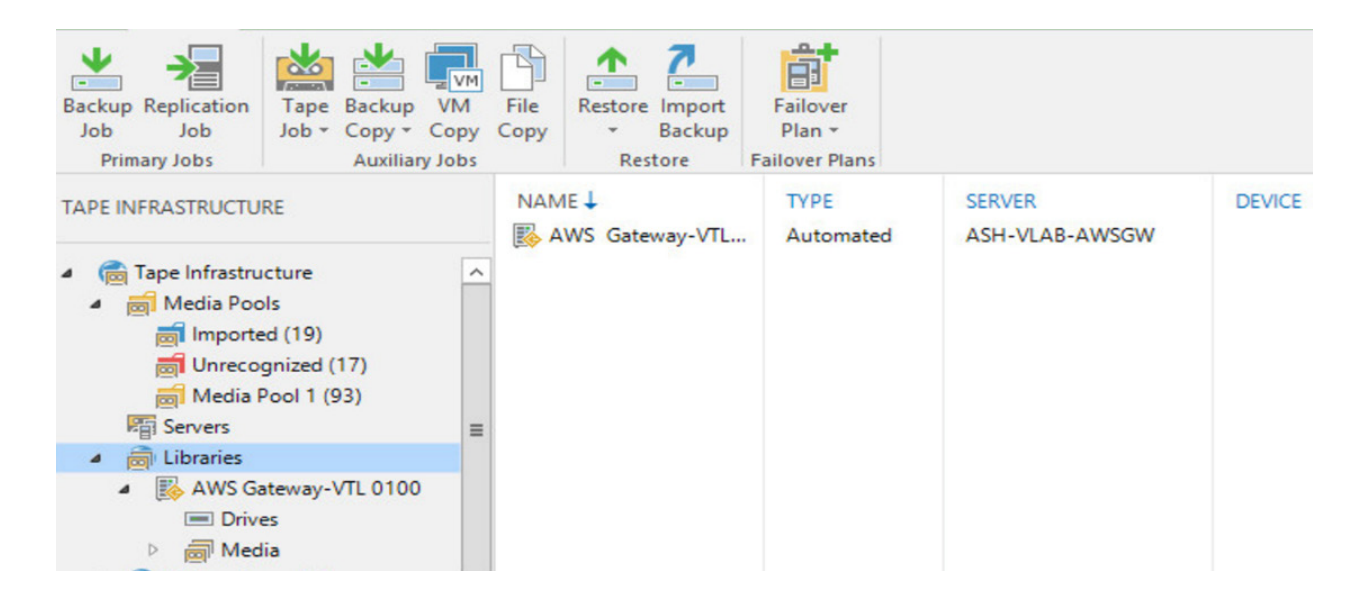

You have now installed and configured your AWS gateway within Veeam and you are ready to create media pools and tape jobs. Please review **Getting Started with Tapes** on the Veeam help site to complete the steps needed to setup a media pool to leverage all the tapes mounted.

#### https://helpcenter.veeam.com/docs/backup/vsphere/getting\_started\_with\_tapes.html?ver=95

Once you have completed the media pool and media vault creation, you are ready to create a tape job to send backups to AWS.

## **Creating tape jobs**

In this section, we will create an example tape job to send backups to the AWS gateway and verify that the tape is then sent to AWS. To run the **New Backup to Tape Job** wizard, do either of the following: On the **Home** tab, click **Tape Job** and select **Backups**. At the **Name** step of the wizard, you should define basic settings for the created backup to tape job.

3. In the Name field, enter a name for the created job.

4. In the **Description** field, enter a description of the created job. (optional)

|                        | New Backup to Tape Job                                                                                    | x |
|------------------------|----------------------------------------------------------------------------------------------------|---|
| Name<br>Type in a name | and description for this job. Backup to tape job performs scheduled backup of Veeam backup files to tape. |   |
| Name                   | Name:                                                                                                    |   |
|                        | Backup to AWS_VTL                                                                                         |   |
| Backup Files           | Description                                                                                               |   |
| Full Backup            | Created by DIZZLE\dizzle at 7/28/2017 9:52 AM.                                                            |   |
| ncremental Backup      |                                                                                                    |   |
|                        |                                                                                                    | _ |
| ptions                 |                                                                                                    |   |
| chedule                |                                                                                                    |   |
| Summary                |                                                                                                    |   |
|                        |                                                                                                    |   |
|                        |                                                                                                    |   |
|                        |                                                                                                    |   |
|                        |                                                                                                    |   |
|                        |                                                                                                    |   |
|                        |                                                                                                    |   |
|                        |                                                                                                    |   |
|                        | < Previous Next > Finish Cancel                                                                           |   |

At the **Backup Files** step of the wizard, select backups that you want to write to tape with the created job. Click **Add** and select the necessary backups. You can choose backups from the following sources:

- Backup jobs: You can select backups from available backup or backup copy jobs. When a backup to tape job runs, Veeam Backup & Replication searches and archives restore points from the backups created by the selected backup jobs.
- Backup repositories: Using this option, you can select whole backup repositories. When a backup to tape job runs, Veeam Backup & Replication searches and archives restore points from all backups stored in the chosen backup repositories.

|                                                      | New Back                                  | up to Tape Job                                |                                            |
|------------------------------------------------------|-------------------------------------------|-----------------------------------------------|--------------------------------------------|
| Backup Files<br>Specify backup                       | s to be processed by this job. You can pi | ick individual backup jobs, or whole backup r | epositories.                               |
| Name                                                 | Backup jobs and repositories:             |                                               |                                            |
| -                                                    | Name                                      | Туре                                          | Add                                        |
| Backup Files                                         | @ AD_Backup                               | VMware Backup                                 | Remove                                     |
| Incremental Backup<br>Options<br>Schedule<br>Summary |                                           |                                               | Full:<br>8.51 GB<br>Incremental<br>3.77 GB |
|                                                      |                                           | < Previous Next >                             | Finish Cancel                              |

At the **Full Backup** step of the wizard, choose media pool for full backups and configure virtual full schedule for forever incremental backup chains.

From the Media pool for full backups list, choose a media pool that will be used for archiving full backup files.

|                                    | N                                     | lew Backup to Tape Job                                 | x  |
|------------------------------------|---------------------------------------|--------------------------------------------------------|----|
| Full Backup<br>Specify media pools | for full backup files.                |                                                        |    |
| Name                               | Media pool for full b                 | ackups:                                                |    |
| Pasture Files                      | AWS_Media_Pool (AWS Gateway-VTL 0100) |                                                        |    |
| Backup Files                       |                                       | Schedu                                                 | le |
| Full Backup                        | Tapes:                                | 9                                                      |    |
| Options                            | Free space:                           | 13.4 TB                                                |    |
| Schedule                           | Media set:                            | Do not create, always continue using current media set |    |
| Summary                            | Retention:                            | Never overwrite data                                   |    |
|                                    | Parallel processing:                  | Disabled                                               |    |
|                                    | Encryption:                           | Disabled                                               |    |
|                                    |                                       | < Previous Next > Finish Cance                         | el |

At the Incremental Backup step of the wizard, you can enable or disable incremental backups processing and choose media pool for incremental backups. If you want to back up incremental backups to tape, select the **Archive incremental backups to tape** check box. If this option is disabled, the backup to tape job will archive only VBK files and will skip VIB files from processing. From the **Media pool for incremental backups** list, choose a media pool that will be used for incremental backups.

|                                   | New                                               | / Backup to Tape Job                                   |
|-----------------------------------|---------------------------------------------------|--------------------------------------------------------|
| Specify media po                  | c <b>kup</b><br>ools for incremental backup file  | 25.                                                    |
| Name                              | Archive incremental<br>Media pool for incremental | backups to tape<br>mental backups:                     |
| Backup Files                      | AWS_Media_Pool (A                                 | WS Gateway-VTL 0100) V Add New                         |
| Full Backup<br>Incremental Backup | Tapes:                                            | 9                                                      |
| Options                           | Free space:                                       | 13.4 TB                                                |
| Schedule                          | Media set:                                        | Do not create, always continue using current media set |
| Summary                           | Retention:                                        | Never overwrite data                                   |
|                                   | Parallel processing:                              | Disabled                                               |
|                                   | Encryption:                                       | Disabled                                               |
|                                   |                                                   |                                                        |
|                                   |                                                   |                                                        |
|                                   |                                                   | < Previous Next > Finish Cancel                        |

At the Options setup of the wizard, specify archiving and media automation options. It is recommended to select the "Export current media set upon job completion" box for the job to be uploaded to AWS upon completion. It is also recommended to eject the media upon job completion as well.

|                                | New Backup to Tape Job                                                                                                    |  |  |
|--------------------------------|----------------------------------------------------------------------------------------------------|--|--|
| Options<br>Set tape backup opt | ions.                                                                                                    |  |  |
| Name                           | Media automation                                                                                                    |  |  |
|                                | Eject media upon job completion                                                                                                    |  |  |
| Backup Files                   | This option makes the job automatically eject tape from drives upon completion, so that tape<br>does not stay in the drive, which is a best practice. |  |  |
| Full Backup                    | ✓ Export current media set upon job completion Days                                                                                                   |  |  |
| Incremental Backup             | This option makes the job automatically close and export the current media set on specific days.                                                      |  |  |
| Options                        |                                                                                                    |  |  |
| Schedule                       |                                                                                                    |  |  |
| Summary                        |                                                                                                    |  |  |
|                                |                                                                                                    |  |  |
|                                |                                                                                                    |  |  |
|                                |                                                                                                    |  |  |
|                                |                                                                                                    |  |  |
|                                |                                                                                                    |  |  |
|                                | Advanced job settings include compression, notification settings, automated<br>post-job activity and other settings.                                  |  |  |
|                                | < Previous Next > Finish Cancel                                                                                                    |  |  |

This step of the wizard is available if you selected a simple media pool at the **Full Backup** step of the wizard. To specify the job schedule, select the **Run the job automatically** check box. If this check box is not selected, the job is supposed to be started manually.

|                                                                      | New Backup to Tape Job                                                                                                    |
|----------------------------------------------------------------------|----------------------------------------------------------------------------------------------------|
| Schedule<br>Specify the job                                          | heduling options. If you do not set the schedule, the job will need to be controlled manually.                                                                                                    |
| Name<br>Backup Files<br>Full Backup<br>Incremental Backup<br>Options | Run the job automatically            ● Daily at this time:             ● Monthly at this time:             ● Monthly at this time:             ● Monthly at this time:             ● After this job:             ▲ After this job:             ▲ After this jobs             ▲ Backup (Created by DIZZLE\dizzle at 5/20/2017 5:46 AM.)             ▲ Starter this jobs             ▲ Starter this jobs |
| Summary                                                              | If some linked backup jobs are still running, wait for up to: <ul> <li>Prevent this job from being interrupted by primary backup jobs</li> <li>If the primary backup job starts while the tape job is still running, the primary job will be placed on hold instead of interrupting the tape job and resulting in incomplete tape backups. Using this option may result in primary backup jobs starting significantly later than their scheduled start time, thus potentially missing recovery point objectives.</li> </ul>                                                                                                    |
|                                                                      | < Previous Apply Finish Cancel                                                                                                    |

Note: Depending on what type of media pool you created will change what functions you see when performing a tape job setup. Educate yourself on the differences between a simple and GFS media pools at the following link: https://helpcenter.veeam.com/docs/backup/vsphere/tape\_media\_pools.html?ver=95

After you have specified schedule settings, click Create. Select the Run the job when I click Finish check box if you want to start archiving backups to tape job right after you complete working with the wizard. Click Finish to close the wizard.

|                                                                                             | New Backup to Tape Job                                                                                                    |
|---------------------------------------------------------------------------------------------|----------------------------------------------------------------------------------------------------|
| You can copy the                                                                            | e job settings below for future reference.                                                                                                    |
| Name<br>Backup Files<br>Full Backup<br>Incremental Backup<br>Options<br>Schedule<br>Summary | Summary:<br>Name: Backup to AWS_VTL<br>Media pool for full backups: AWS_Media_Pool<br>Media pool for incremental backups: AWS_Media_Pool<br>Command line to start the job on backup server:<br>"C:\Program Files\Veeam\Backup and Replication\Backup\Veeam.Backup.Manager.exe" backup<br>4585e096-e466-4385-a877-ae2a0259b33b |
|                                                                                             | I Run the job when I click Finish                                                                                                    |
|                                                                                             | < Previous Next > Finish Cancel                                                                                                    |

## **Retrieving tape from AWS**

Now that your backups have been sent to tape and are located in AWS, we can walk through the process of retrieving that data.

Important: It takes up to three to five hours for the tape to be available in your tape gateway.

Note: There is a charge for retrieving tapes from archive. For detailed pricing infor-mation, see AWS Storage Gateway Pricing located here: <a href="https://aws.amazon.com/storagegateway/pricing/">https://aws.amazon.com/storagegateway/pricing/</a>

Open the AWS Storage Gateway console at: https://console.aws.amazon.com/storagegateway/home

In the navigation pane, choose **Tapes**. You can search for all tapes that are archived to displays all virtual tapes that have been archived by all your gateways. Choose the virtual tape you want to retrieve, and choose **Retrieve Tape** from the **Actions** menu.

| 🔺 Used |
|--------|
|        |
|        |
|        |
|        |

In the **Retrieve tape** dialog box, for **Barcode**, verify that the barcode identifies the virtual tape you want to retrieve. For **Gateway**, choose the gateway you want to retrieve the archived tape to, and then choose **Retrieve tape**.

| Retrieve tape                                  |                                                   | ×    |
|------------------------------------------------|---------------------------------------------------|------|
| This will retrieve the Tap<br>mode. Learn more | e from VTS into the selected gateway in read-only |      |
| Barco                                          | AWS404DE5                                         |      |
| Gatew                                          | AWS-VTL2 (sgw-88A346E1)                           | )    |
|                                                | Cancel Retrieve                                   | tape |

Your tape will now be retrieved, during the process the status will show as Retrieving.

| You have suc<br>It may take 3-5 h | ccessfully initiated retrieval of the ours to retrieve the tape. | tape AWS404D | E5.  |   |         |
|-----------------------------------|------------------------------------------------------------------|--------------|------|---|---------|
| Create tapes Action               | ns ~                                                             |              |      |   |         |
| <b>T</b> Filter by barcode, statu | s, or other tape attributes.                                     |              |      |   |         |
| Barcode                           | ▲ Status                                                         |              | Used | * | Size    |
| AWS404DE5                         | Retrieving                                                       |              | 4%   |   | 1.5 TiB |
| AWS4054E5                         | Available                                                        |              | 1%   |   | 1.5 TiB |

Upon completion of the retrieval process the tape will now show as **Retrieved**.

| Storage Gatew | ay | Create tapes Action          | s ~                       |          |
|---------------|----|------------------------------|---------------------------|----------|
| Gateways      | •  | ▼ Filter by barcode, status, | or other tape attributes. |          |
| File shares   |    | Barcode                      | ▲ Status                  | 🔺 Used 🔺 |
| Mahaman       |    | AWS404DE5                    | Retrieved                 | 4%       |
| volumes       |    | AWS915534                    | Available                 | 0%       |
| Tapes         |    | AWS975532                    | Available                 | 0%       |

Now that the tape has been retrieved and mounted to the gateway you will need to import the tape from the library to Veeam so that you can perform a restore of data. Within the Veeam console, right click on the **AWS gateway** in under the **Tape Infrastructure** tab and select **Import tapes**.

| TAPE INFRASTRUCTURE                                                                                  |                                                                                                    | NAME 4 |
|----------------------------------------------------------------------------------------------------|----------------------------------------------------------------------------------------------------|--------|
| <ul> <li>Tape Infrastructur</li> <li>Media Pools</li> <li>Fair Servers</li> <li>Libraries</li> </ul> | e                                                                                                    | Media  |
| AWS<br>Dr<br>Me<br>Me<br>Me<br>Me<br>Me<br>Me<br>Me<br>Me<br>Me<br>Me                                | Inventory Library<br>Catalog Library<br>Rescan<br>Import Tapes<br>Rename<br>Remove Library<br>Properties |        |

#### Once completed you can click **Close**.

| Duration |
|----------|
|          |
|          |
|          |
| 0:00:01  |
|          |
|          |

Your tape will now be mounted to a drive and ready to perform a restore. (Note: You may need to catalog the tape.)

#### **About the Author**

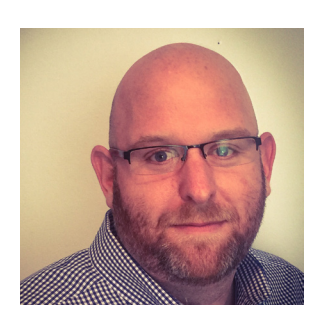

**Dustin Albertson** (VCAP-CIA, VMCE, AWS-TP) is a Senior Cloud Solutions Architect for the Global Cloud Group at Veeam Software based in South Carolina, USA. Dustin is an active member of the virtualization and Service Provider communities. Dustin's career started in telecom before focusing on virtualization. His main areas of expertise are VMware and Networking, with a strong focus on Cloud Service Providers and Public Clouds. Follow Dustin on Twitter @clouddizzle @veeam.

#### **About Veeam Software**

Veeam<sup>®</sup> recognizes the new challenges companies across the globe face in enabling the Always-On Business<sup>™</sup>, a business that must operate 24.7.365. To address this, Veeam has pioneered a new market of Availability for the Always-On Enterprise<sup>™</sup> by helping organizations meet recovery time and point objectives (RTPO<sup>™</sup>) of < 15 minutes for all applications and data, through a fundamentally new kind of solution that delivers high-speed recovery, data loss avoidance, verified protection, leveraged data and complete visibility. <u>Veeam Availability Suite</u><sup>™</sup>, which includes <u>Veeam Backup & Replication</u><sup>™</sup>, leverages virtualization, storage, and cloud technologies that enable the modern data center to help organizations save time, mitigate risks, and dramatically reduce capital and operational costs.

Founded in 2006, Veeam currently has 47,000 ProPartners and more than 242,000 customers worldwide. Veeam's global headquarters are located in Baar, Switzerland, and the company has offices throughout the world. To learn more, visit <u>http://www.veeam.com</u>.

AVAILABILITY for the Always-On Enterprise VEEAM

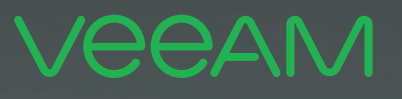

# makes ELOI Available. 24.7.365

To enable its **Digital Transformation**, 70% of the Fortune 500 rely on Veeam to ensure Availability of all data and applications. 24.7.365